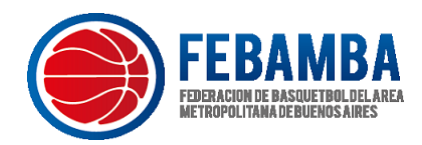

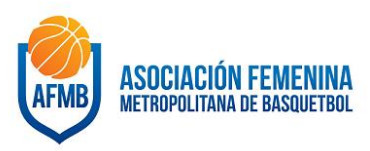

# Temporada 2022 – FeBAMBA/AFMB

• Ingresar al link: <u>https://gesdeportiva.cabb.com.ar/clubes</u>

| САВ                                         |
|---------------------------------------------|
| Oficina Virtual                             |
| Usuario: *                                  |
| Clave:                                      |
| No soy un robot                             |
| No pedir reCAPTCHA en 24h en este ordenador |
| Alta en el sistema.                         |

- En caso de no contar con la información para acceder al sistema, solicitar a Secretaria FeBAMBA/AFMB usuario y contraseña para el correcto ingreso a la plataforma. *Con Nota Membretada designado a la persona autorizada.*
- La primera vez que se ingresa, el sistema solicitara cambio de clave. La clave "ANTIGUA" es la que le pasa FeBAMBA/AFMB.
- Si su Afiliada se encuentra "NO ACTIVO" en el sistema, deberá contactarse con Tesorería FeBAMBA/AFMB: <u>tesoreria@febamba.com</u> (la persona delegada de la institución, notificada previamente con nota)

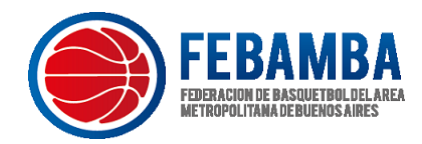

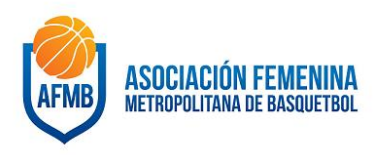

- Ingresar en delegación de FeBAMBA/AFMB. Temporada 2022.
- Para ver otras temporadas debe modificar el AÑO.

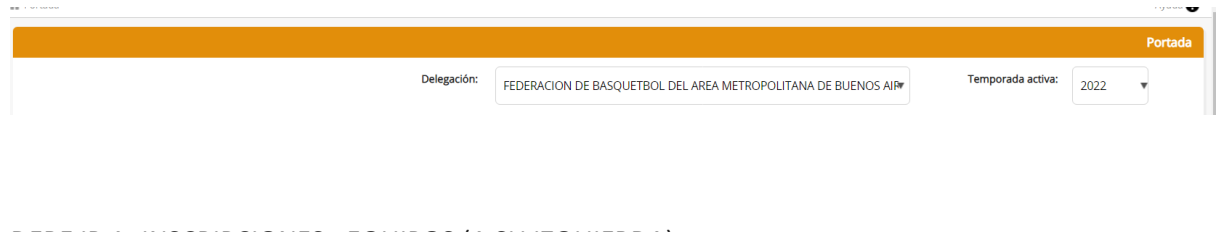

## DEBE IR A: INSCRIPCIONES - EQUIPOS (A SU IZQUIERDA)

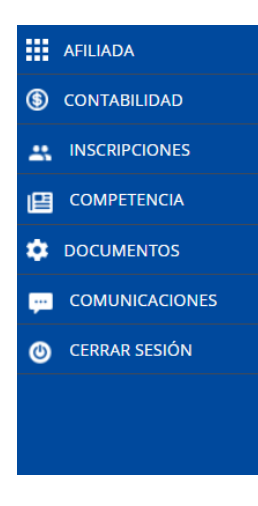

LUEGO:

NUEVO EQUIPO, Y INSCRIBIRSE- SI SU CAMPO DE JUEGO NO SE ENCUENTRA- ENVIAR LOS DATOS A <u>competencias@febamba.com</u> (NOMBRE DEL CAMPO, DIRECCION, LOCALIDAD y CODIGO POSTAL)

ELEGIR LA COMPETENCIA QUE DESEA PARTICIPAR EN EL 2022 (INSCRIBIR TODAS LAS CATEGORIAS. RECORDAR QUE LOS HORARIOS SERAN LOS NOTIFICADOS EN EL BOLETIN DE CONSEJO DIRECTIVO Nº7/2021 – Res. Nº195/2021.-

• Al ingresar, elegir la opción de "Nuevo Equipo" en el signo "+":

| Nota recordatoria: se pueden "renovar" equipos cambiando a la temporada pasada y<br>Así podremos promocionar un equipo de una categoría a la misma, o a una superior, | usando el botón correspondiente.<br>cuando corresponda. |  |
|----------------------------------------------------------------------------------------------------|---------------------------------------------------------|--|
| Nuevo equipo                                                                                                    | INSCRIBIR EQUIPO                                        |  |

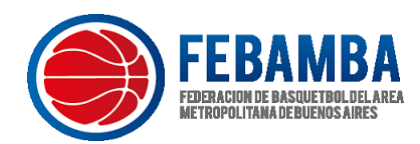

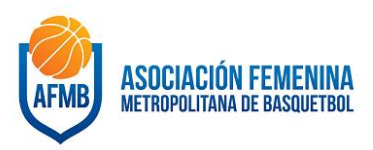

- Este equipo se envía a FeBAMBA/AFMB
- Una vez aprobado por la misma, dentro del equipo se permitirán cargar los componentes previamente ingresados.
- Finalizada la carga de componentes, FeBAMBA/AFMB validará los mismos y remitirá el equipo para la carga de resguardos (Los que solicite la Federación en la Temporada).
- Luego de la carga de estos se remitirá a FeBAMBA/AFMB y esta lo diligenciará (Dara ALTA) para finalizar el trámite.

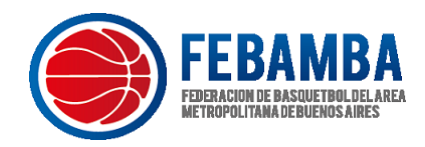

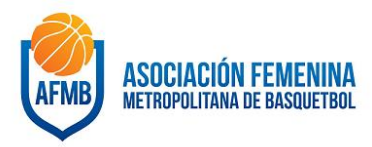

#### CARGA DE JUGADORES/AS – CUERPO TECNICO (COMPONENTES):

• Dentro de esta opción se podrán cargar todos los componentes de la Institución. Para cargar un componente nuevo deberán seleccionar la opción "+".

| Marcar todos como ACTIVOS | Marcar todos como NO ACTIVOS |        |   |   |   |             |   |
|---------------------------|------------------------------|--------|---|---|---|-------------|---|
| +                         |                              | Buscar | S | O | • | <b>II</b> • | 7 |

• Completar todos los datos solicitados en la ficha del jugador y agregar foto del documento de identidad de frente y dorso y una foto PERFIL en formato .JPG.

|                                                                                             |                     |                   |                    |                |                     | Foto componente      |
|---------------------------------------------------------------------------------------------|---------------------|-------------------|--------------------|----------------|---------------------|----------------------|
| Tipo de componente                                                                          |                     |                   |                    |                |                     | Poto componente      |
| JUGADOR                                                                                     |                     |                   |                    |                | *                   |                      |
|                                                                                             |                     |                   |                    |                |                     |                      |
| Nombre                                                                                      |                     |                   |                    |                |                     |                      |
|                                                                                             |                     |                   |                    |                |                     |                      |
| Apellidos                                                                                   |                     |                   |                    |                |                     | 1 Foto principal     |
|                                                                                             |                     |                   |                    |                |                     | Documento delante    |
| Sexo                                                                                        | Fecha na            | acimiento         | Nacionalidad       |                | ¿Transfer recibido? |                      |
|                                                                                             | •                   |                   | Argentina          | *              |                     |                      |
|                                                                                             |                     |                   |                    |                |                     |                      |
| Tipo documento                                                                              |                     | Documento         |                    | Fecha caduo    | cidad               | 1 DNI delante        |
| DNI                                                                                         | *                   |                   |                    |                |                     | Documento detrás     |
| País nacimiento                                                                             |                     | Provincia nacimie | ento               | Localidad na   | acimiento           |                      |
| Argentina                                                                                   | *                   | CIUDAD AUTON      | DMA DE BUENOS AI V | C.A.B.A.       | •                   |                      |
|                                                                                             |                     |                   |                    |                |                     |                      |
| Dirección                                                                                   |                     |                   |                    | СР             |                     | 1 DNI detrás         |
|                                                                                             |                     |                   |                    |                |                     |                      |
| País                                                                                        |                     | Provincia         |                    | Población      |                     |                      |
| Argentina                                                                                   | *                   | CIUDAD AUTONO     | OMA DE BUENOS AI * | C.A.B.A.       | *                   |                      |
| Email                                                                                       |                     |                   | Teléfono           |                | Teléfono 2          |                      |
|                                                                                             |                     |                   |                    |                |                     |                      |
| Licencia comunitaria                                                                        |                     | Formación         |                    | Formación p    | por derecho         |                      |
| Jugador                                                                                     | Entrenador          | Título e          | ntrenador Del      | egado de Campo | o Asistente         |                      |
|                                                                                             |                     |                   | •                  |                |                     |                      |
| Activo                                                                                      |                     |                   |                    |                |                     |                      |
|                                                                                             |                     |                   |                    |                |                     |                      |
|                                                                                             |                     |                   |                    |                |                     |                      |
| SÓLO PARA M                                                                                 | ENORES I            | DE EDAD           |                    |                |                     |                      |
| Nombre padre, madre o tu                                                                    | itor legal          |                   |                    |                |                     | Documento delante    |
|                                                                                             |                     |                   |                    |                |                     |                      |
| Apellidos padre, madre o t                                                                  | utor legal          |                   |                    |                |                     |                      |
|                                                                                             |                     |                   |                    |                |                     | DNI tutor delante    |
| Documento                                                                                   |                     | Fecha caducidad   |                    |                |                     | E Divi tator delanti |
| occamento                                                                                   |                     |                   |                    |                |                     | Documento detrás     |
|                                                                                             |                     |                   |                    |                |                     |                      |
|                                                                                             |                     |                   |                    |                |                     |                      |
| Teléfono padre, madre o<br>tutor legal                                                      |                     |                   |                    |                |                     |                      |
| Teléfono padre, madre o<br>tutor legal                                                      |                     |                   |                    |                |                     | 1 DNI tutor detrás   |
| Teléfono padre, madre o<br>tutor legal<br>Email padre, madre o tutor                        | rlegal              |                   |                    |                |                     | 1 DNI tutor detrás   |
| Teléfono padre, madre o<br>tutor legal<br>Email padre, madre o tutor                        | r legal             |                   |                    |                |                     | 1 DNI tutor detrás   |
| Teléfono padre, madre o<br>tutor legal<br>Email padre, madre o tutor                        | r legal             |                   |                    |                |                     | DNI tutor detrás     |
| Teléfono padre, madre o<br>tutor legal<br>Email padre, madre o tutor<br>Insertar componente | r legal<br>X Volver |                   |                    |                |                     | DNI tutor detrás     |

ES IMPORTANTE QUE CUANDO SE CARGA UN NUEVO COMPONENTE TILDAR "ACTIVO" DENTRO DE LA FICHA.-

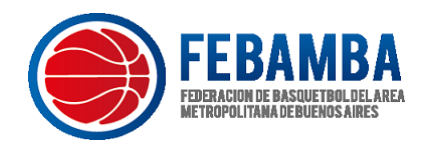

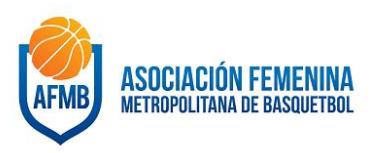

#### ULTIMO PASO PARA HABILITACION DE JUGADORES/AS:

<u>CARGA DE RESGUARDOS:</u> DEBERAN ADJUNTAR EN EL SECTOR DE CADA COMPONENTE (JUGADOR/A).

EL SISTEMA LE DIRA EN QUE PASO SE ENCUENTRA SU EQUIPO EN "ESTADO"

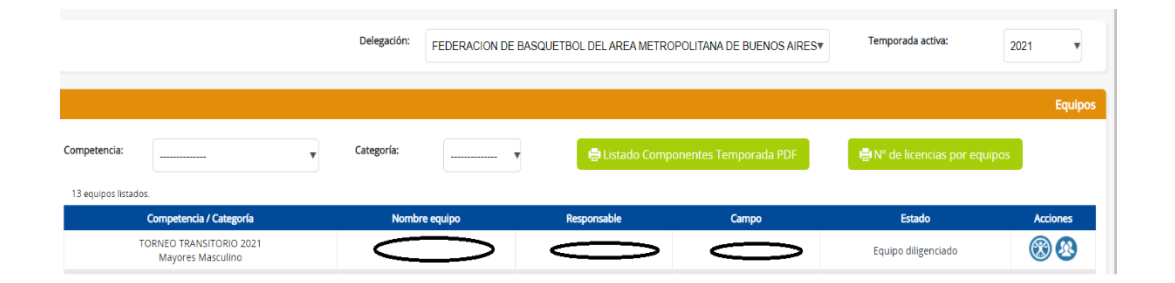

UNA VEZ CARGADOS TODOS LOS DOCUMENTOS DE CADA UNO DE LOS/AS JUGADORES/AS (los solicitados por FeBAMBA/AFMB). DEBERA IR AL BOTON DE ARRIBA – A SU DERECHA- QUE DICE "IR A COMPROBAR RESGUARDOS". DONDE SALTARA UN CARTEL QUE DIRA "¿ESTAS SEGURO QUE DESEAS ENVIARLO A FEDERACION? YA NO PODRA MODIFICARLO. <u>DEBERA "ACEPTAR"</u>

| Competición<br>COMPETENCIAS CABB                                     | Categoría<br>Torneo Federal Masculino | Años nacimiento<br>Entre el 1901 y 2008 | Sexo<br>Masculina                 | Fecha Inscripción<br>20/01/2021                                  |
|----------------------------------------------------------------------|---------------------------------------|-----------------------------------------|-----------------------------------|------------------------------------------------------------------|
| Número de jugadores<br>Entre 5 y 25 (máximo 20 altas<br>adicionales) | Mínimo jugadores formación<br>0       | Máximo jugadores autorizados<br>20      | Máximo jugadores vinculados<br>20 | Máximo jugadores extranjeros<br>1<br>V Ir a comprobar resguardos |
| Ahora puede adjuntar y entregar los documer                          | ntos necesarios.                      |                                         |                                   |                                                                  |
| ✓ Modificar dorsales XVolver                                         |                                       |                                         |                                   |                                                                  |

ASIMISMO, LE LLEGARA DICHA DOCUMENTACION A FeBAMBA/AFMB PARA SU AVAL.

EN CASO DE QUE FALTE ALGUN DOCUMENTO, FEBAMBA/AFMB LE NOTIFICARA CON EL MENSAJE DE "DEFICIENCIAS RESGUARDOS", CUANDO CORRIGA LOS MISMOS, DEBERA TOCAR NUEVAMENTE EL BOTON DE SU DERECHA- ARRIBA-"DEFICIENCIAS SOLUCIONADA"

| requipos instancios.                                |               |   |             |   |       |                                                                                                    |          |
|-----------------------------------------------------|---------------|---|-------------|---|-------|----------------------------------------------------------------------------------------------------|----------|
| Competencia /<br>Categoría                          | Nombre equipo |   | Responsable |   | Campo | Estado                                                                                                    | Acciones |
| COMPETENCIAS<br>CABB<br>Torneo Federal<br>Masculino | CLUB ?        | Ό | `S<br>`     | • |       | Deficiencias resguardos<br>A Corrija la siguiente deficiencia: Faltan resguardos, Contratos y fichas medicas de todos los jugadores, si tiene alguna duda como<br>adjuntar enviar correo a secretaria@febamba.com | ® 8 (    |

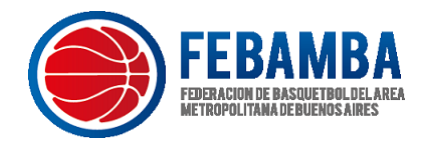

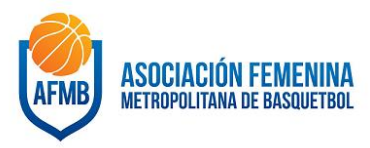

#### **IMPORTANTE:**

SI HAY ALGUNA SOLICITUD DE PASE DEBERA ESTAR "CONFIRMADO" POR CAB, COMUNICARSE CON <u>pases@cabb.com.ar</u>

CUALQUIER DUDA SOBRE REGISTRO DE PASES CAB, EN DOCUMENTOS PARA AFILIADA PODRAN ENCONTRAR TODA LA DOCUMENTACION:

|                                                                     |         |                                                                 |                   | Documentos par | a annau |
|---------------------------------------------------------------------|---------|-----------------------------------------------------------------|-------------------|----------------|---------|
| Dele                                                                | gación: | FEDERACION DE BASQUETBOL DELAREA METROPOLITANA DE BUENOS AIRES¥ | Temporada activa: | 2022           | ¥       |
| Documentos para clubes:                                             |         |                                                                 |                   |                |         |
| FeBAMBA ARANCELES 2022.pdf                                          |         |                                                                 |                   |                |         |
| ARANCELES AFMB 2022.pdf                                             |         |                                                                 |                   |                |         |
| ARANCELES CAB 2022.pdf                                              |         |                                                                 |                   |                |         |
| Re?gimen_de_transferencias CAB (Pases).pdf                          |         |                                                                 |                   |                |         |
| Re?gimen de agentes de jugadores-FIBA.pdf                           |         |                                                                 |                   |                |         |
| INSTRUCTIVO SINIESTROS AP - CAB.pdf                                 |         |                                                                 |                   |                |         |
| Formulario de denuncia AP.pdf                                       |         |                                                                 |                   |                |         |
| FICHAMEDICAFEBAMBAAFMB.pdf                                          |         |                                                                 |                   |                |         |
| <ul> <li>BOLETÍN-OFICIAL-CONSEJO-DIRECTIVO-Nº07-2021.pdf</li> </ul> |         |                                                                 |                   |                |         |
| Documentos listados: 9.                                             |         |                                                                 |                   |                |         |

ULTIMO PASO PARA DAR DE ALTA AL EQUIPO – DILIGENCIARLO- SI LA DOCUMENTACION ESTA CORRECTA, SE DILIGENCIARA AL EQUIPO, Y LUEGO PODRA CARGAR MAS COMPONENTES (Jugadores/as).

(Sujeto a la fecha estipulada por el Reglamento del Torneo).-

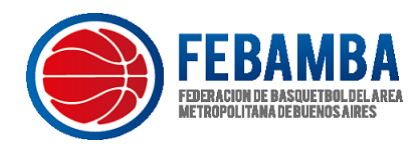

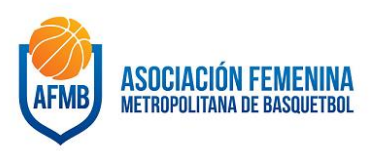

### CONSULTAS:

#### DE LUNES A VIERNES DE 10 A 17 HORAS

info@febamba.com

Sobre Pases o situaciones de jugadores FeBAMBA: secretaria@febamba.com

Situaciones de Femenino: <u>secretaria@afmb.com.ar</u>

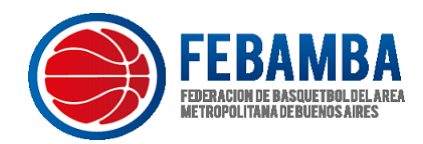

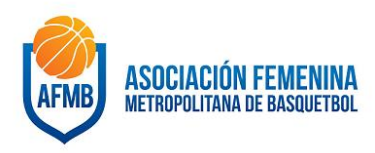

#### DOCUMENTACION INSTUTUCIONALIDAD CAB

#### DEBERAN INGRESAR AL SISTEMA, MODIFICANDO LA DELEGACION A CAB:

| L                                                                                                    | Delegación:                                       | CONFEDER                          | ACIÓN ARGENTINA DE BA                                                                                                    | ASQUETBOL                                                                                                    |                                                              | ▼ Ter                                                                                                    | nporada activa: | 20                                                                                           | )22 🔻          |
|----------------------------------------------------------------------------------------------------|---------------------------------------------------|-----------------------------------|----------------------------------------------------------------------------------------------------|----------------------------------------------------------------------------------------------------|--------------------------------------------------------------|----------------------------------------------------------------------------------------------------|-----------------|----------------------------------------------------------------------------------------------|----------------|
|                                                                                                    |                                                   |                                   |                                                                                                    |                                                                                                    |                                                              |                                                                                                    |                 |                                                                                              |                |
|                                                                                                    |                                                   |                                   |                                                                                                    |                                                                                                    |                                                              |                                                                                                    |                 |                                                                                              |                |
|                                                                                                    |                                                   |                                   |                                                                                                    |                                                                                                    |                                                              |                                                                                                    |                 |                                                                                              |                |
|                                                                                                    |                                                   |                                   |                                                                                                    |                                                                                                    |                                                              |                                                                                                    |                 |                                                                                              |                |
| <u>Y</u>                                                                                                    | INGR                                              | ESAR A                            |                                                                                                    | DA A LA SEC                                                                                                  | CION:                                                        |                                                                                                    |                 |                                                                                              |                |
|                                                                                                    |                                                   |                                   | DOCUMATNI                                                                                                    |                                                                                                    |                                                              |                                                                                                    |                 |                                                                                              |                |
|                                                                                                    |                                                   |                                   | DOCUMENT                                                                                                    | <u>US</u>                                                                                                    |                                                              |                                                                                                    |                 |                                                                                              |                |
|                                                                                                    |                                                   |                                   |                                                                                                    |                                                                                                    |                                                              |                                                                                                    |                 |                                                                                              |                |
|                                                                                                    |                                                   |                                   |                                                                                                    |                                                                                                    |                                                              |                                                                                                    |                 |                                                                                              |                |
|                                                                                                    |                                                   |                                   |                                                                                                    | ENTACION"                                                                                                    |                                                              |                                                                                                    |                 |                                                                                              |                |
|                                                                                                    | -                                                 |                                   | DL DOCOM                                                                                                    |                                                                                                    |                                                              |                                                                                                    |                 |                                                                                              |                |
| D                                                                                                    | elegación:                                        | CONFEDERAC                        | IÓN ARGENTINA DE BASQUI                                                                                                    | ETBOL                                                                                                    | •                                                            | Temporada acti                                                                                                    | va:             | .022 •                                                                                       |                |
|                                                                                                    |                                                   |                                   |                                                                                                    |                                                                                                    |                                                              |                                                                                                    |                 |                                                                                              |                |
|                                                                                                    |                                                   |                                   |                                                                                                    |                                                                                                    |                                                              |                                                                                                    |                 | Docume                                                                                       | ntos para clut |
| que enviar toda la documentación obligato                                                                                                    | oria solicitad                                    | da antes de poc                   | ler usar Gesdeportiva.                                                                                                    |                                                                                                    |                                                              |                                                                                                    |                 |                                                                                              |                |
| 440 00000000000000000000000000000000000                                                                                                    |                                                   |                                   |                                                                                                    |                                                                                                    |                                                              |                                                                                                    |                 |                                                                                              |                |
| do los documentos obligatorios havan sid                                                                                                    | do validados                                      | s por la federaci                 | ón se podrá usar Gesdepor                                                                                                    | tiva.                                                                                                    |                                                              |                                                                                                    |                 |                                                                                              |                |
| ndo los documentos obligatorios hayan sid<br>rde reducir el tamaño del documento si ocupa m                                                   | do <u>validados</u><br>nás de 3 MB.               | <u>s por la federaci</u>          | <u>ón</u> se podrá usar Gesdepor                                                                                                    | tiva.                                                                                                    |                                                              |                                                                                                    |                 |                                                                                              |                |
| ido los documentos obligatorios hayan sio<br>erde reducir el tamaño del documento si ocupa m                                                  | do <u>validados</u><br>nás de 3 MB.               | <u>s por la federaci</u>          | <u>'ón</u> se podrá usar Gesdepor                                                                                                    | tiva.                                                                                                    |                                                              |                                                                                                    |                 |                                                                                              |                |
| ido los documentos obligatorios hayan sic<br>erde reducir el tamaño del documento si ocupa m<br>Temporada                                     | do <u>validados</u><br>nás de 3 MB.               | <u>s por la federaci</u>          | i <u>ón</u> se podrá usar Gesdepor<br>Docu                                                                                                    | tiva.<br>mento                                                                                               | Peso                                                         | Fecha                                                                                                    | Comentario      | Validado                                                                                     | Acciones       |
| do los documentos obligatorios hayan sic<br>rde reducir el tamaño del documento si ocupa n<br>Temporada<br>ACTA DE DESIGNACIÓN DE CARGOS DE   | do <u>validados</u><br>nás de 3 MB.<br>E AUTORIDA | s por la federaci<br>DES ∽        | ó <u>n</u> se podrá usar Gesdepoi<br>Docu                                                                                                    | tiva.<br>mento<br>Elegir archivo                                                                             | Peso<br>No se eligió ni                                      | Fecha<br>ingún archivo                                                                                             | Comentario      | Validado                                                                                     | Acciones       |
| do los documentos obligatorios hayan sic<br>rde reducir el tamaño del documento si ocupa m<br>Temporada<br>ACTA DE DESIGNACIÓN DE CARGOS DE   | do <u>validados</u><br>nás de 3 MB.<br>E AUTORIDA | <u>s por la federaci</u><br>DES ➤ | <u>ón</u> se podrá usar Gesdepor<br>Docu<br>ACTA DE DESIGNACIÓN DE                                                                                   | tiva.<br>mento<br>Elegir archivo<br>: CARGOS DE AUTORIDADES                                                  | Peso<br>No se eligió ni<br>2766                              | Fecha<br>ingún archivo<br>07/06/2021 17:23:45                                                                      | Comentario      | Validado                                                                                     | Acciones       |
| ndo los documentos obligatorios hayan sic<br>erde reducir el tamaño del documento si ocupa n<br>Temporada<br>ACTA DE DESIGNACIÓN DE CARGOS DE | do <u>validados</u><br>nás de 3 MB.<br>E AUTORIDA | a por la federaci                 | <u>ón</u> se podrá usar Gesdepor<br>Docu<br>ACTA DE DESIGNACIÓN DE<br>ESTATUTI                                                                       | tiva.<br>mento<br>Elegir archivo<br>: CARGOS DE AUTORIDADES<br>O VIGENTE                                     | Peso<br>No se eligió ni<br>2766<br>709                       | Fecha<br>Ingún archivo<br>07/06/2021 17:23:45<br>07/06/2021 17:48:20                                               | Comentario      | Validado<br>Validado                                                                         | Acciones       |
| do los documentos obligatorios hayan sid<br>rrde reducir el tamaño del documento si ocupa n<br>Temporada<br>ACTA DE DESIGNACIÓN DE CARGOS DE  | do <u>validados</u><br>nás de 3 MB.<br>E AUTORIDA | n por la federaci                 | <u>ιώn</u> se podrá usar Gesdepor<br>Docu<br>ACTA DE DESIGNACIÓN DE<br>ESTATUT<br>ΝΟΤΑ ΙΝSTITUCIONA                                                  | tiva.<br>mento<br>Elegir archivo<br>E CARGOS DE AUTORIDADES<br>O VIGENTE<br>AL RESPONSABLE GES               | Peso<br>No se eligió ni<br>2766<br>709<br>464                | Fecha<br>Ingún archivo<br>07/06/2021 17:23:45<br>07/06/2021 17:48:20<br>19/01/2022 11:26:10                        | Comentario      | Validado<br>Validado                                                                         | Acciones       |
| do los documentos obligatorios hayan sid<br>rde reducir el tamaño del documento si ocupa n<br>Temporada<br>ACTA DE DESIGNACIÓN DE CARGOS DE   | do <u>validados</u><br>nás de 3 MB.<br>E AUTORIDA | n por la federaci                 | <u>ón</u> se podrá usar Gesdepor<br>Docu<br>ACTA DE DESIGNACIÓN DE<br>ESTATUT<br>NOTA INSTITUCION/<br>NOTA INSTITUCION/                              | tiva.<br>Telegir archivo<br>CARGOS DE AUTORIDADES O<br>O VIGENTE<br>AL RESPONSABLE GES<br>AL RESPONSABLE GES | Peso<br>No se eligió ni<br>2766<br>709<br>464<br>163         | Fecha<br>Ingún archivo<br>07/06/2021 17:23:45<br>07/06/2021 17:48:20<br>19/01/2022 11:26:10<br>07/06/2021 17:24:20 | Comentario      | Validado<br>Validado<br>Validado<br>Validado<br>Validado<br>Validado                         | Acciones       |
| ndo los documentos obligatorios hayan sic<br>erde reducir el tamaño del documento si ocupa r<br>Temporada<br>ACTA DE DESIGNACIÓN DE CARGOS DE | do <u>validados</u><br>nás de 3 MB.<br>E AUTORIDA | s por la federaci                 | <u>ón</u> se podrá usar Gesdepor<br>Docu<br>acta de designación de<br>estatuti<br>nota institucion <i>i</i><br>nota institucion <i>i</i><br>personer | tiva.<br>Elegir archivo<br>CARGOS DE AUTORIDADES<br>O VIGENTE<br>AL RESPONSABLE GES<br>I(A JURÍDICA          | Peso<br>No se eligió ni<br>2766<br>709<br>464<br>163<br>1727 | Fecha<br>ingún archivo<br>07/06/2021 17:23:45<br>07/06/2021 17:48:20<br>19/01/2022 11:24:20<br>07/06/2021 17:24:38 | Comentario      | Validado<br>Validado<br>Validado<br>Validado<br>Validado<br>Validado<br>Validado<br>Validado | Acciones       |

Documentos obligatorios

DEBERA CARGAR TODA LA DOCUMENTACION, SELECCIONAR EL ARCHIVO, EL SIGNO "MAS" EN VERDE, ASI SUCESIVAMENTE HASTA CARGAR LOS SEIS (6) DOCUMENTOS REQUERIDOS POR LA CAB PARA SU VALIDACION.

#### CUALQUIER DUDA SOBRE ESTA DOCUMENTACION, COMUNICARSE A:

secretaria@febamba.com

EN CASO DE FEMENINO A secretaria@afmb.com.ar